## **Contingency Flat Fees**

This document explains how to set up and process a contingency flat fee:

- 1. Open Timeslips Client Information
- 2. Double-click to open the client's record
- 3. On the "Arrangement 1" tab, set the following:
  - a. Fees: Contingency flat fee
  - b. Costs: Based on slips
  - c. At the bottom of the screen, set Hold time charges to "On all bills" to suppress any time entries.

(This is optional; if set to "Off", the slips will appear with no charges assigned)

d. Save the client

| O - Client Information -                      |                    |             |                     |                  |                    |             |
|-----------------------------------------------|--------------------|-------------|---------------------|------------------|--------------------|-------------|
| 1 ABC                                         |                    | 2 0         | 2-1001              |                  | Classificati       | on Open 🔻 🗐 |
| General Custom Rates                          | Arrangement 1      | Arrangement | 2 Accounts Rec      | eivable Client I | Funds Layout Notes | 4           |
| Billing Arrangements                          |                    |             |                     |                  |                    |             |
| Time and Expense Ar<br>Fees: Charges for Time | rangements<br>e    | 🔘 Fu        | ll Bill Arrangement |                  | -                  |             |
| Bill Arrangement                              | Contingency flat f | fee         | •                   | Edit             |                    | -           |
| 1000.00 on final bill o                       | of job.            |             |                     | -                |                    | L.          |
| Costs: Charges for Exp                        | enses              |             | -                   |                  |                    | N           |
| Bill Arrangement                              | Slips              |             | •                   | E dit            |                    |             |
| By billing value on ea                        | ach slip           |             |                     |                  |                    | P           |
| Hold information                              |                    |             |                     |                  |                    |             |
| Hold time charges                             | On all bills       | until \$    |                     | or               | hours              |             |
| Hold expense charges                          | Off                | • until \$  |                     |                  |                    |             |
| Hold the full bill                            | Off                | • until \$  |                     | no               | hours              |             |
| Hold A/R transactions                         | Off                | •           |                     |                  |                    |             |

Timeslips Contingency Billing Instructions ©2014: TSR Consulting Services, Inc. Page 1 TSR Consulting Services, Inc. (847) 256-7536 www.tsrconsult.com 4. On the "Funds" tab, make sure that the funds account is set to automatically pay new charges and the style on bill is "Detail"

| Olient Information -                        |                                                        |                     |
|---------------------------------------------|--------------------------------------------------------|---------------------|
| 1 ABC                                       | 2 02-1001                                              | Classification Open |
| General Custom Rates Arrangemen             | nt 1 Arrangement 2 Accounts Receivable Client Funds La | yout Notes          |
| Accounts                                    | Auto Pay New Charges Replenish Minimum                 | Current Balance     |
| Bank Account                                | Bill Format Style Replenish To                         | Applies To          |
| Client Funds Account Entry                  |                                                        | New                 |
| Na <u>m</u> e                               | Retainer                                               |                     |
| Bank account                                | Default   Open                                         | First               |
| Applies to                                  | All Charges 🔹                                          | Previous            |
| Current balance                             | 3000.00                                                | Next                |
| $\underline{W}$ hen the balance falls below | 0.00 request replenishment to 0.00                     | Last                |
| <u>S</u> tyle on the bill                   | Detail 🔹                                               |                     |
| Automatic payment of new c                  | harges on the bill                                     |                     |
|                                             | OK Cancel                                              | Help                |

- 5. Click OK and "Save" the client
- 6. Generate all bills during the life of the case. When case is completed, set the contingency fee as follows:
  - a. Client Information, "Arrangement 1" tab: Click "Edit.." button and change the "Status" to say "Final Bill"
  - b. Click the "Amount Calculator" and enter the judgment amount, percentage due the attorney and the amount due (this can be modified manually if rounding issues) and click OK

| 1 ABC                                | 2 02-1001 Classification                                                                                                    |
|--------------------------------------|----------------------------------------------------------------------------------------------------|
| General Custom Rat                   | es Arrangement 1 Arrangement 2 Accounts Receivable Client Funds Layout Notes                                                                                                    |
| Billing Arrangements                 | Contingency flat fee - Fees                                                                                                    |
| Bill Arrangement                     | Slips are shown on the bill, but nothing is charged to the client until the Status is changed to<br>Final Bill. As a Final Bill, you should assign the flat fee charged. If the charge is a percentage |
| 1000.00 on fina                      | of a judgment, click Amount Lalculator to calculate the judgment.                                                                                                    |
| Costs: Charges fo                    | Amount 1000.00 Amount Calculator                                                                                                    |
| Bill Arrangement<br>By billing value | Status     Final Bill       Billed to date     a       Lime slip charges     0.00                                                                                                    |
| Hold information                     | Bill Aussessmet Massage for the Bill                                                                                                    |
| Hold time charges                    | Diii Allarigement message toi the Diii                                                                                                    |
| Hold expense char                    |                                                                                                    |
| Hold the full bill                   |                                                                                                    |
| Hold A/R transactic                  | OK Cancel Help                                                                                                    |

Timeslips Contingency Billing Instructions ©2014: TSR Consulting Services, Inc. Page 2 TSR Consulting Services, Inc. (847) 256-7536 www.tsrconsult.com

| c. Make sure that the "Hold time charges" is set to | "OFF" |
|-----------------------------------------------------|-------|
|-----------------------------------------------------|-------|

| Hold information      |               |          |       |
|-----------------------|---------------|----------|-------|
| Hold time charges     | Off 🛛 🖵 until | \$<br>or | hours |
| Hold expense charges  | Off 🔹 until   | \$       |       |
| Hold the full bill    | Off 🔹 until   | \$<br>n  | hours |
| Hold A/R transactions | Off 🔹         |          |       |

- d. Save the client
- 7. Enter a Payment to Account in the amount of the entire award
  - a. On the left, click the FUNDS icon and choose "DEPOSIT FROM A THIRD PARTY"
  - b. Enter the amount of the full award with description (Settlement) and save the "DEPOSIT" transaction
  - c. Click the yellow + on the right and change the type to say "WITHDRAWAL" and enter the amount delivered to the client with a description; Save the "WITHDRAWAL" transaction
  - d. Repeat step c if there are other payments (co-counsel, etc.)
- 8. Generate the client's bill:
  - a: The charges will be paid for the client's funds account
  - b: Costs will be removed from the contingency payment
  - c: Remainder will appear as a balance in the client funds, if any

| including correspondences, memos, briefs, rulings, and court orders. Analysis of file<br>to determine what will need to be copied. Analysis of additional motions filed at coun<br>prepare for appeal.<br>1/2/1/2014 Appearing for or attending<br>6/1/2/2014 Preparation of review of Patent License Agreements from Mr. Whitley at ABC to Tim<br>9/29/2014 Review fax from Longley and then responded with proposed settlement documents.<br>2/16/2015 Met with Mr. Whitley to review details not discussed in the original meeting.<br>2/17/2015 Court appearance with Mr. Whitley.<br>2/20/2015 Drafted letter to DEQP. | r documents<br>ty court to<br>Roberts                        |
|----------------------------------------------------------------------------------------------------|--------------------------------------------------------------|
| For professional services rendered                                                                                                    | 24 75 \$1 000 00 Contingent fee based on percentage of award |
| Additional Charges :                                                                                                    |                                                              |
| Additional Charges :                                                                                                    |                                                              |
| 6/26/2014 Photocopies.<br>10/21/2014 Photocopies.                                                                                                    | 1.50                                                         |
| 2/24/2015 Court fees.                                                                                                    | 250.00                                                       |
| 2/25/2015 Delivery services/messengers.                                                                                                    | 41.75                                                        |
| Phone call to client.                                                                                                    | 4.93                                                         |
| Total additional charges                                                                                                    | \$302.32 Costs advanced                                      |
| Total amount of this bill                                                                                                    | \$1,302.32                                                   |
| 1/29/2014 Payment from account                                                                                                    | (\$1,302.32)                                                 |
| Total payments and adjustments                                                                                                    | (\$1,302.32)                                                 |
|                                                                                                    |                                                              |
| Balance due                                                                                                    | \$0.00                                                       |
| Client funds transactions                                                                                                    |                                                              |
|                                                                                                    | <b>*</b> 0.00                                                |
| 1/20/2014 Settlement Amount Received from ABC Insurance Co                                                                                                    | Settlement received                                          |
| 1/29/2014 Withdrawal from account for ABC Company (amount due client)                                                                                                    | (\$1,697.68)                                                 |
| 1/29/2014 Payment from account                                                                                                    | (\$1,302.32) Arnount dispursed to crent from settlement      |
| New balance of Retainer                                                                                                    | \$0.00                                                       |

Timeslips Contingency Billing Instructions ©2014: TSR Consulting Services, Inc. Page 3 TSR Consulting Services, Inc. (847) 256-7536 www.tsrconsult.com